PPF Banka

### UŽIVATELSKÁ PŘÍRUČKA PRO SLUŽBU INTERNETBANKING PPF banky a.s.

# Část I: Všeobecné informace, přihlášení do Internetbankingu, nastavení a Autorizace příkazů a žádostí pro Banku

#### **Obsah:**

| I.   | Všeobecné informace                                                                     |    |  |
|------|-----------------------------------------------------------------------------------------|----|--|
| II.  | Způsoby přihlášení do Internetbankingu a Autorizace příkazů a žádostí pro Banku         |    |  |
| III. | Přihlášení do Internetbankingu                                                          |    |  |
| A.   | . Přihlášení prostřednictvím Elektronického podpisu s Certifikátem                      | 4  |  |
|      | 1. První přihlášení do IB po vygenerování prvního Certifikátu                           | 5  |  |
|      | 2. Přihlášení do IB po obnově Certifikátu                                               | 6  |  |
| B.   | . Přihlášení prostřednictvím SMS kódu                                                   | 7  |  |
| IV.  | První obrazovka po přihlášení do Internetbankingu, volby primárního a sekundárního menu |    |  |
| V.   | Nastavení                                                                               |    |  |
| A.   | . Informace o Uživateli                                                                 |    |  |
| B.   | . Udělená Autorizační oprávnění                                                         | 11 |  |
| C.   | . Uživatel využívající SMS kód                                                          |    |  |
| D.   | . Uživatel využívající Certifikát                                                       |    |  |
| VI.  | Autorizace příkazů a žádostí pro Banku                                                  |    |  |
| A.   | . Autorizace prostřednictvím SMS kódu                                                   |    |  |
| B.   | . Autorizace prostřednictvím Elektronického podpisu                                     |    |  |
| C.   | . Autorizace Vícenásobná nebo Víceúrovňová                                              |    |  |
| VII. | Nápověda v Internetbankingu                                                             |    |  |

#### I. Všeobecné informace

Internetbanking je poskytován na Internetových stránkách https://ibs.ppfbanka.cz.

Podmínky používání Internetbankingu (dále jen "IB") jsou uvedeny v Obchodních podmínkách PPF banky a.s. pro využívání služeb Internetbankingu (dále jen "KOP"), ve Smlouvě o Internetbankingu (dále jen "Smlouva o IB"), ve Všeobecných obchodních podmínkách PPF banky a.s. (dále jen "VOP"), v Bezpečnostních zásadách, v dokumentu Formát souborů pro import a export dat pro službu Internetbanking PPF banky a s. (dále jen "Formát souborů") a v této Uživatelské příručce.

Jsou-li v textu Uživatelské příručky použity pojmy, zkratky nebo slovní spojení začínající velkým písmenem, mají význam stanovený v článku Výklad pojmů VOP a/ nebo KOP, případně význam specifikovaný v jednotlivých ustanoveních VOP a/nebo KOP a/nebo této Uživatelské příručky. Aktuální znění KOP, VOP, Uživatelské příručky, Bezpečnostních zásad a Formátu souborů je k dispozici na internetových stránkách <u>www.ppfbanka.cz</u>.

Uživatelská příručka je pro její větší přehlednost rozdělena do několika částí, které tvoří samostatné dokumenty. Tato část obsahuje všeobecné informace a popisuje přihlášení do IB, nastavení, Autorizaci příkazů a žádostí pro Banku a komunikaci s Bankou. Ostatní informace týkající se IB jsou uvedeny v dalších částech Uživatelské příručky.

Uživatelská podpora pro IB je poskytována Zákaznickým servisem, který můžete kontaktovat v Pracovních dnech v Provozní době od 8:00 do 18:00 na telefonním čísle +420 224 195 901 nebo na e-mailové adrese <u>customer.service@ppfbanka.cz</u>. Dotazy zaslané e-mailem mimo výše uvedenou dobu Zákaznický servis vyřídí v Provozní době následujícího Pracovního dne.

Služba má nastaven bezpečnostní limit 30 minut. 1 minutu před vypršením bezpečnostního limitu dialogovým oknem budete upozorněni na vypršení tohoto časového limitu s odpočítáváním času zbývajícího do automatického odhlášení. Můžete se odhlásit kliknutím na tlačítko Odhlásit se, nebo pokračovat v práci kliknutím na tlačítko Pokračovat.

| Z be          | zpečnostních důvodů Vás systém odhlásí během jedné minuty.     |        |
|---------------|----------------------------------------------------------------|--------|
| Zvolte si z i | níže uvedených možností, zda si přejete pokračovat v práci, na | ebo se |
|               | odhlásit.                                                      |        |
|               | Systém Vás automaticky odhlásí za 16 sek                       |        |

Pokud během této doby neprovedete žádnou operaci, budete po jejím uplynutí automaticky odhlášeni. Budete-li chtít dál pokračovat v práci, klikněte na tlačítko **Pokračovat** a znovu se přihlaste.

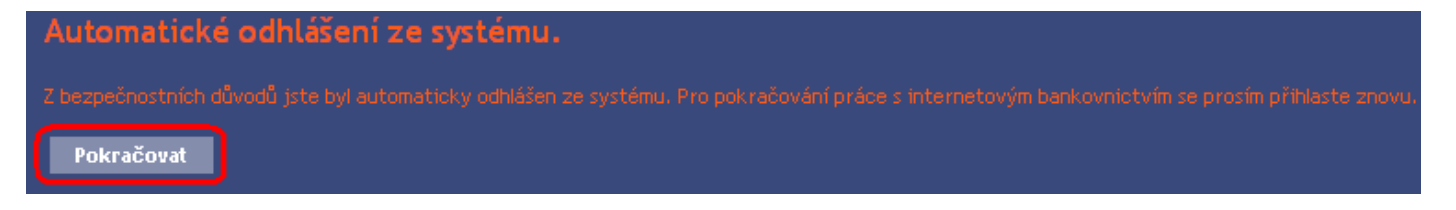

#### II. Způsoby přihlášení do Internetbankingu a Autorizace příkazů a žádostí pro Banku

Způsob přihlášení do IB jednotlivých Uživatelů je uveden v příloze Smlouvy o IB. Uživatel se může přihlásit do IB a Autorizovat příkazy a žádosti pro Banku dvěma způsoby:

- a) prostřednictvím SMS kódu, nebo
- b) prostřednictvím Elektronického podpisu s Certifikátem.

Přihlášení a Autorizace SMS kódem nevyžaduje žádné přípravné kroky – IB včetně SMS kódu můžete ihned začít používat.

Před prvním přihlášením prostřednictvím Elektronického podpisu s Certifikátem si musíte požádat o vygenerování Certifikátu v Certifikačním centru a uložit jej na Token dle části II. Uživatelské příručky.

> Co je to Token? Token je malé USB zařízení podobné flash disku. Token poskytuje stejnou technologii jako čipové karty, nevyžaduje však samostatnou čtečku, která je nutná pro připojení čipové karty k PC.

#### III. Přihlášení do Internetbankingu

Po zadání Internetových stránek IB https://ibs.ppfbanka.cz se zobrazí tato obrazovka:

| PPF Banka                                                                                                    | INTERNETBAN                                                                          | KING                                                                            |                                       |
|----------------------------------------------------------------------------------------------------|--------------------------------------------------------------------------------------|---------------------------------------------------------------------------------|---------------------------------------|
| nepřihlášen                                                                                                    |                                                                                      |                                                                                 |                                       |
| <ul> <li>Certifikační centrum</li> <li>Příručky a návody</li> <li>Novinky</li> <li>Přehled úrokových sazeb</li> <li>Kurzovní lístek</li> </ul> | PŘIHLÁŠENÍ DO INTERNE<br>Přihlášení certifikátem Přihlášení Sr<br>Uživatelské jméno: | ETOVÉHO BANKOVNICTVÍ                                                            | Nápověda                              |
| <ul> <li>Obchodní podmínky</li> <li>Cenik služeb</li> <li>Kontakty</li> </ul>                                                                  | PIN:                                                                                 | Nahrát cer                                                                      | ufikát                                |
|                                                                                                    | Certifikăt:                                                                          | Přihlást                                                                        | <b>32</b>                             |
| 9 PPF banka a.s.                                                                                                    | Zákaznická podpo                                                                     | ra: +420 222 244 255 v pracovní dny od 8 - 18h.<br>customer.service@pofbanka.cz | Copyright © 2010-2012, PPF banka a.s. |

Verze 01122012

PPF banka a.s., Praha 6, Evropská 2690/17, PSČ 160 41 Česká republika, IČ 47116129, DIČ CZ47116129 Společnost zapsaná v Obchodním rejstříku vedeném městským soudem v Praze, oddíl B, vložka 1834 Tel.: (+420) 224 175 888, fax: (+420) 224 175 980

Strana 3 (celkem 14)

V dolní části obrazovky naleznete kontaktní údaje na Zákaznický servis, v pravém dolním rohu obrazovky můžete zvolit jazykovou mutaci IB. Dále postupujte dle způsobu přihlášení do IB.

Jestliže zůstanete na úvodní obrazovce IB déle než 15 minut, aniž byste se přihlásili, zobrazí se informace o přerušení spojení s IB. V případě, že se chcete do IB přihlásit, klikněte na tlačítko Přihlásit se nebo proveďte obnovení stránky pomocí klávesy F5.

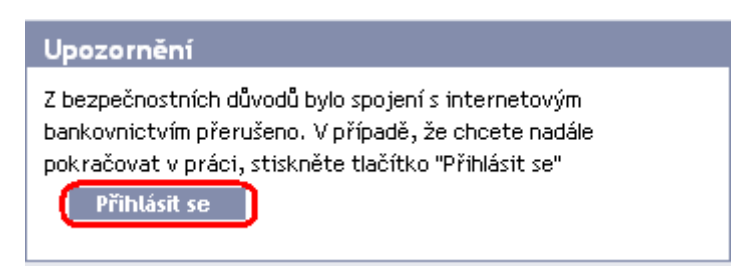

<u>V případě přihlašování a Autorizaci prostřednictvím SMS kódu</u> bude Uživateli znemožněn přístup do IB po pěti chybných zadáních Přístupového hesla do IB a/nebo SMS kódu.

<u>V případě přihlašování a Autorizaci prostřednictvím Elektronického podpisu</u> bude Uživateli znemožněn přístup do IB poté, co pětkrát vybere neplatný Certifikát. Po deseti chybných zadání PIN se zároveň zablokuje Token. V takovém případě si musí Uživatel osobně v Obchodním místě Banky požádat o jeho inicializaci a vygenerovat si nový Certifikát.

#### A. Přihlášení prostřednictvím Elektronického podpisu s Certifikátem

Pro přihlášení prostřednictvím Elektronického podpisu s Certifikátem klikněte na záložku **Přihlášení certifikátem** – zobrazí se pole pro zadání Uživatelského jména do IB a PIN a pro nahrání Certifikátu. Do pole **Uživatelské jméno** zadejte své Uživatelské jméno do IB sjednané ve Smlouvě o IB, do pole **PIN** zadejte PIN k Tokenu a klikněte na tlačítko **Nahrát certifikát**.

| PŘIHLÁŠENÍ DO INTERNETOVÉHO BANKOVNICTVÍ |                      |  |  |  |  |
|------------------------------------------|----------------------|--|--|--|--|
| Přihlášení certifikátem Přihlášení SMS k | ódem <u>Nápověda</u> |  |  |  |  |
| <b>Uživatelské jméno:</b> Zofie3005      |                      |  |  |  |  |
| PIN:                                     | Nahrát certifikát    |  |  |  |  |
| Certifikát: 🔽                            | Přihlásit se         |  |  |  |  |

V poli Certifikát vyberte platný Certifikát zaregistrovaný v IB. Pro přihlášení do IB klikněte na tlačítko Přihlásit se.

| PŘIHLÁŠENÍ DO INTERNETOVÉHO BANKOVNICTVÍ |                        |                   |  |  |  |  |
|------------------------------------------|------------------------|-------------------|--|--|--|--|
| Přihlášení certifikátem                  | Přihlášení SMS kódem   | <u>Nápověda</u>   |  |  |  |  |
| Uživatelské jméno:                       | Zofie3005              |                   |  |  |  |  |
| PIN:                                     | •••••                  | Nahrát certifikát |  |  |  |  |
| Certifikát: (                            | Zofka-Patecni-110627 💌 | Přihlásit se      |  |  |  |  |

V horní liště se zobrazí jméno Uživatele, datum posledního přihlášení (pokud se hlásíte do IB poprvé, je toto pole prázdné), údaj o aktuálním datu a čase a o doručených zprávách z Banky. Z IB se odhlásíte tlačítkem **Odhlásit**, které je rovněž v horní liště a je dostupné z kterékoli volby v IB.

| PPF Banka        | INTERNETBANKIN                                   | G                                         | //:           | · · · ·     |
|------------------|--------------------------------------------------|-------------------------------------------|---------------|-------------|
| SERVÁC STŘEDEČNÍ | Datum posledního přihlášení: 18.04.2012 09:55:42 | Aktuální datum a čas: 26.04.2012 15:01:29 | Zprávy: 1/1 🔯 | Odhlásit se |

#### 1. První přihlášení do IB po vygenerování prvního Certifikátu

Po prvním přihlášení do IB po vygenerování prvního Certifikátu si musíte Certifikát do IB zaregistrovat. IB na tuto povinnost po prvním přihlášení upozorní.

| Laura Sobotní       | Datum posledn                                                                                                    | ího přihlášení:      | Aktuální datum a čas: 16.       | .05.2012 11:20:1 | 1 Zprávy: <b>0</b> /        | 0 🐱 🛛 Odhlásit se       |
|---------------------|----------------------------------------------------------------------------------------------------|----------------------|---------------------------------|------------------|-----------------------------|-------------------------|
| 🖶 lížtv             |                                                                                                    |                      |                                 |                  |                             |                         |
| Běžné účty          | Běžné účty Pravděpodobně nemáte zaregistrován certifikát pro autorizaci. Z tohoto důvodu není možné provádět autorizaci příkazů a pokynů pro bank |                      |                                 |                  | íkazů a pokynů pro banku.   |                         |
| Historie transakcí  | Pokud chcete nadále                                                                                                    | e používat interneto | vé bankovnictví pro uvedené ope | erace, proveďte  | registraci některého z plat | ných certifikátů v menu |
| Výpisy              | Nastaveni/Registra                                                                                                    | ce certifikatu.      |                                 |                  |                             |                         |
| 🔊 Platební příkazy  | Běžné účt                                                                                                    | y                    |                                 |                  |                             |                         |
| Oznámení            |                                                                                                    |                      |                                 |                  |                             |                         |
| Komunikace s bankou | Typ účtu                                                                                                    | Číslo účtu 👻         | Název účtu                      | Měna             | Účetní zůstatek             | Disponibilní zůstatek   |
| Nastavení           | Běžný účet                                                                                                    | 30009                | BÚ TESTOVACÍ KLIENT S.R.O.      | CZK              | 10 350 239,31               | 10 350 254,31           |
| Příručky a návody   | Běžný účet                                                                                                    | 40004                | BÚ TESTOVACÍ KLIENT S.R.O.      | CZK              | 9 476 387,78                | 9 476 387,78            |
| (103)               | Běžný účet                                                                                                    | 40003                | BÚ TESTOVACÍ KLIENT S.R.O.      | С7К              | 4 092 061.38                | 4 092 046.38            |

Pro zaregistrování Certifikátu klikněte na volby Nastavení a Registrace certifikátu. Do pole PIN zadejte PIN a klikněte na tlačítko Nahrát certifikát.

Strana 5 (celkem 14)

| Historie transakcí               | Pravděpodobně nemáte zaregistrován certifikát pro autorizaci. Z tohoto důvodu není možné provádět autorizaci příkazů                                                        | i a pokynů pro banku. |  |  |  |  |
|----------------------------------|----------------------------------------------------------------------------------------------------|-----------------------|--|--|--|--|
| Výpisy                           |                                                                                                    |                       |  |  |  |  |
| 🕟 Platební příkazy               | Pokud chcete nadale pouzívat internetové bankovnictví pro uvedené operace, proveďte registraci nekterého z platných certifikatů v menu<br>Nastavení/Registrace certifikátu. |                       |  |  |  |  |
| Oznámení                         |                                                                                                    |                       |  |  |  |  |
| ➢ Komunikace s bankou            | Registrace certifikátu pro autorizaci                                                                                                    | Nápověda              |  |  |  |  |
| 🗟 Nastavení                      |                                                                                                    |                       |  |  |  |  |
| Informace o uživateli            |                                                                                                    |                       |  |  |  |  |
| Registrace certifikátu           |                                                                                                    |                       |  |  |  |  |
| Udělená Autorizační<br>oprávnění | Název certifikátu: Nahrát certifikát                                                                                                    |                       |  |  |  |  |

Ve volbě Název certifikátu vyberte Certifikát, kterým jste se přihlásili do IB, a klikněte na tlačítko Uložit.

| Registrace         | certifikátu pro autorizaci        |
|--------------------|-----------------------------------|
| PIN:               | •••••                             |
| Název certifikátu: | Laura 05 2012 🛛 Nahrát certifikát |
|                    | Uložit                            |

Po úspěšné registraci Certifikátu je zobrazena potvrzující zpráva.

Vybraný certifikát byl úspěšně zaregistrován do systému pro autorizaci. Nyní lze autorizovat příkazy a pokyny pro banku.

#### 2. Přihlášení do IB po obnově Certifikátu

Po prvním přihlášení do IB po vygenerování obnoveného Certifikátu si musíte Certifikát do IB opět zaregistrovat. <u>IB na tuto povinnost po přihlášení neupozorní</u> (na rozdíl o úplně prvního přihlášení do IB – viz bod <u>1.</u>).

Pro zaregistrování obnoveného Certifikátu klikněte na volby Nastavení a Registrace certifikátu. Do pole PIN zadejte PIN a klikněte na tlačítko Nahrát certifikát.

| ≶ Účty                 |                                                                                                    |                            |  |  |  |
|------------------------|----------------------------------------------------------------------------------------------------|----------------------------|--|--|--|
| Historie transakcí     | Certifikátu registrovanému pro autorizaci vypršela platnost, nebo byl zablokován, nebo je v systému zaregistrován jiný p                       | latný certifikát. Z tohoto |  |  |  |
| Výpisy                 | důvodu není možné provádět autorizaci příkazů a pokynů pro banku.                                                                              |                            |  |  |  |
| Platební příkazy       | Pokud chcete nadále používat internetové bankovnictví pro uvedené operace, vyberte některý z platných certifikátů a proveďte jeho registraci v |                            |  |  |  |
| Oznámení               | menu Nastavení/Registrace certifikátu.                                                                                                    |                            |  |  |  |
| > Komunikace s bankou  | Pedistrace certifikátu pro autorizaci                                                                                                    | (2)                        |  |  |  |
| 💀 Nastavení            | Registi ace cel tilikatu pi o autorizaci                                                                                                    | Nápověda                   |  |  |  |
| Informace o uživateli  |                                                                                                    |                            |  |  |  |
| Registrace certifikátu | PIN:                                                                                                    |                            |  |  |  |
| Udělená Autorizační    | Název certifikátu: Nahrát certifikát                                                                                                    |                            |  |  |  |
| opravnem               |                                                                                                    |                            |  |  |  |
|                        |                                                                                                    |                            |  |  |  |
|                        | Uložit                                                                                                    |                            |  |  |  |

Verze 01122012

Strana 6 (celkem 14)

Ve volbě Název certifikátu vyberte Certifikát, kterým jste se přihlásili do IB, a klikněte na tlačítko Uložit.

| Registrace of              | certifikátu pro     | autorizaci        |   |  |  |
|----------------------------|---------------------|-------------------|---|--|--|
| PIN:<br>Název certifikátu: | Servac duben 2012 V | Nahrát certifikát | I |  |  |
|                            |                     | Uložit            |   |  |  |

Po úspěšné registraci Certifikátu je zobrazena potvrzující zpráva.

Vybraný certifikát byl úspěšně zaregistrován do systému pro autorizaci. Nyní lze autorizovat příkazy a pokyny pro banku.

#### B. Přihlášení prostřednictvím SMS kódu

Pro přihlášení prostřednictvím SMS kódu klikněte na záložku **Přihlášení SMS kódem** – zobrazí se pole pro zadání Uživatelského jména do IB a Přístupového hesla do IB. Do pole **Uživatelské jméno** zadejte své Uživatelské jméno do IB sjednané ve Smlouvě o IB. Do pole **Heslo** zadejte Přístupové heslo do IB. Po správném zadání klikněte na tlačítko **Přihlásit se**.

| PŘIHLÁŠENÍ DO INTERNETOVÉHO BANKOVNICTVÍ     |                 |  |  |  |  |
|----------------------------------------------|-----------------|--|--|--|--|
| Přihlášení certifikátem Přihlášení SMS kódem | <u>Nápověda</u> |  |  |  |  |
| Uživatelské jméno: Panrac3005                |                 |  |  |  |  |
| Heslo:                                       | Přihlásit se    |  |  |  |  |

Po zadání této volby obdržíte SMS zprávu s SMS kódem, který zadáte na následující obrazovce do pole SMS kód a zadáni potvrďte tlačítkem Potvrdit.

| Přihlášení SMS kódem                  |                     |
|---------------------------------------|---------------------|
| SMS kód byl odeslán na číslo Vašeho m | obilního telefonu.  |
| SMS kód (12345678                     |                     |
| Potvrdit                              | Vygenerovat SMS kód |

Z bezpečnostních důvodů je platnost SMS kódu časově omezena na 5 minut, proto jej musíte zadat okamžitě poté, co jej obdržíte. Pokud SMS kód nezadáte včas, IB zobrazí informaci o vypršení platnosti SMS kódu. V tomto případě klikněte na tlačítko Vygenerovat nový SMS kód.

| Přihlášení SMS                                         | kódem                                                   |
|--------------------------------------------------------|---------------------------------------------------------|
| Platnost SMS kódu vypršela<br>Vygenerovat nový SMS kód | ı. Pro zaslání nového SMS kódu stiskněte tlačítko<br>1. |
| SMS kód                                                |                                                         |
| Potvrdit                                               | Vygenerovat SMS kód                                     |

Po zadání této volby obdržíte SMS zprávu s novým SMS kódem, který zadáte na následující obrazovce do pole SMS kód a zadáni potvrďte tlačítkem Potvrdit.

V horní liště se zobrazí jméno Uživatele, datum posledního přihlášení (pokud se hlásíte do IB poprvé, je toto pole prázdné), údaj o aktuálním datu a čase a o doručených zprávách. Z IB se odhlásíte tlačítkem **Odhlásit**, které je rovněž v horní liště a je dostupné z kterékoli volby v IB.

<u>Přístupové heslo do IB</u>, které Banka poskytne pro první přihlášení do IB prostřednictvím SMS kódu, doporučujeme okamžitě změnit – toto doporučení se zobrazí i po každém přihlášení až do doby, než je Přístupové heslo do IB změněno.

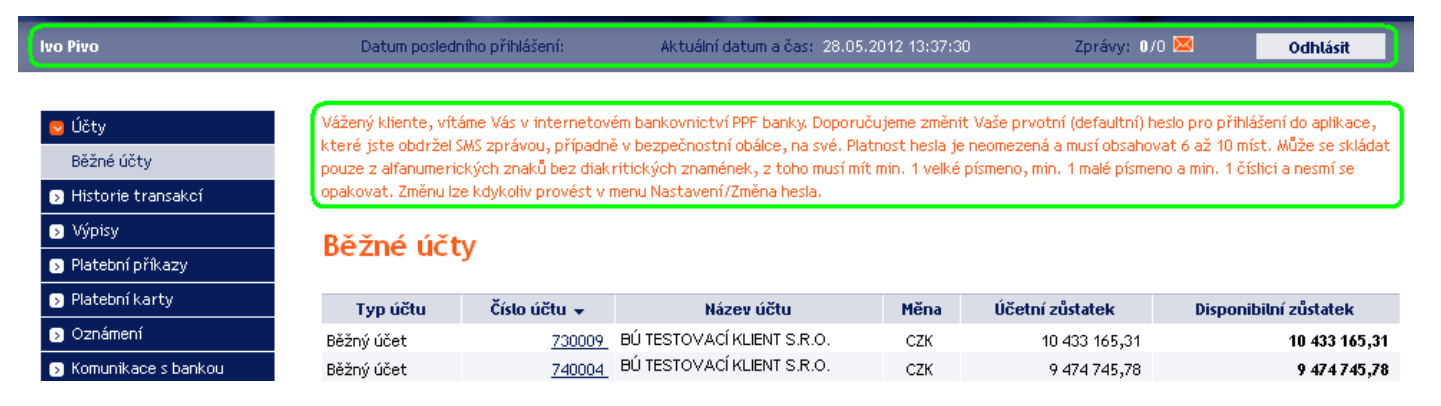

Na úvodní obrazovce klikněte na volbu Nastavení a Změna hesla. V horní části obrazovky se zobrazí údaje o platnosti stávajícího Přístupového hesla do IB. Do pole Staré heslo zadejte Přístupové heslo do IB, které jste obdrželi pro první přihlášení do IB, a do polí Nové heslo a Nové heslo (potvrdit) zadejte své nové Přístupové heslo do IB. Přístupové heslo do IB musí mít šest až deset míst, může obsahovat pouze alfanumerické znaky bez diakritických znamének, z toho minimálně jedno velké písmeno, minimálně jedno malé písmeno a minimálně jednu číslici a nesmí se opakovat. Pro změnu klikněte na tlačítko Změnit heslo.

| > Účty                | Vaše nové heslo je platné do 17.07.2039 10:04:25 |
|-----------------------|--------------------------------------------------|
| Historie transakcí    | (do vyprseni zbyva 9922 dni)                     |
| Výpisy                | Změna hesla                                      |
| Platební příkazy      |                                                  |
| Oznámení              | $\frown$                                         |
| Komunikace s bankou   | Staré heslo:                                     |
| Nastavení             | Nové heslo:                                      |
| Informace o uživateli |                                                  |
| měna hesla            | Nové heslo (potvrzení):                          |
| astavení SMS kódů     | * Povinné údaje                                  |
| Udělená Autorizační   |                                                  |
| oprávnění             |                                                  |
| Příručky a návody     | Změnit beslo                                     |

Pokud stávající Přístupové heslo do IB není zadáno správně, IB zobrazí následující informaci:

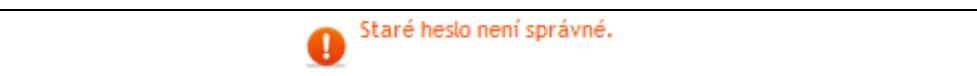

Stávající Přístupové heslo do IB zadejte znovu a správně.

Pokud nové Přístupové heslo do IB nemá požadovaný formát, IB zobrazí následující informaci:

0 Heslo neobsahuje požadované znaky. Musí se skládat z alfanumerických znaků bez diakritických znamének, musí obsahovat min. 1 velké písmeno, min. 1 malé písmeno a min. 1 číslici. Délka hesla musí být v rozmezí 6 až 10 znaků.

Pokud není zadání nového Přístupového hesla do IB provedeno dvakrát shodně, IB zobrazí následující informaci:

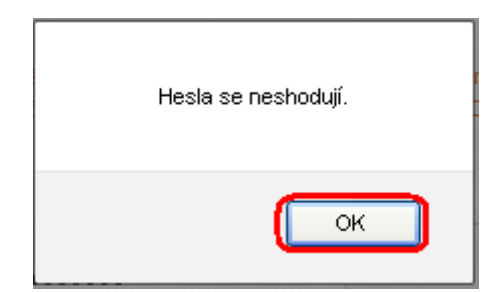

Okno uzavřete tlačítkem OK.

V obou případech zadejte nové Přístupové heslo do IB správně a znovu klikněte na tlačítko Změnit heslo.

Po úspěšné změně Přístupového hesla do IB je zobrazena potvrzující zpráva.

Změna hesla proběhla úspěšně. Nyní můžete pokračovat v práci s internetovým bankovnictvím.

## IV. První obrazovka po přihlášení do Internetbankingu, volby primárního a sekundárního menu

Po přihlášení do IB se zobrazí seznam běžných účtů, které jsou připojeny k IB. Historie transakcí, příkazy a žádosti pro Banku, nápověda a další služby a informace jsou dostupné přes menu v levé části obrazovky – tzv. primární menu.

| 3 Historie transakcí | Typ účtu   | Číslo účtu 👻 | Název účtu                 | Měna | Účetní zůstatek | Disponibilní zůstatek |
|----------------------|------------|--------------|----------------------------|------|-----------------|-----------------------|
| Výpisy               | Běžný účet | 30009        | BÚ TESTOVACÍ KLIENT S.R.O. | CZK  | 9 459 265,31    | 9 441 832,3           |
| Platební nříkazy     | Běžný účet | 40004        | BÚ TESTOVACÍ KLIENT S.R.O. | CZK  | 9 524 282,78    | 9 523 970,            |
| riscomprisely        | Běžný účet | 40003        | BÚ TESTOVACÍ KLIENT S.R.O. | CZK  | 4 294 455,38    | 4 294 334,            |
| Platební karty       | Běžný účet | 50018        | BÚ TESTOVACÍ KLIENT S.R.O. | CZK  | 1 353 327,16    | 1 353 327,            |
| Oznámení             | Běžný účet | 50026        | BÚ TESTOVACÍ KLIENT S.R.O. | CZK  | 200 179 265,31  | 200 179 265,3         |
| Komunikace s bankou  | Běžný účet | 51002        | BÚ TESTOVACÍ KLIENT S.R.O. | EUR  | 1 015 335,59    | 1 015 335,            |
| Nastavení            | Běžný účet | 52005        | BÚ TESTOVACÍ KLIENT S.R.O. | USD  | 11 232,56       | 11 232,               |
| Dřínišku a návodu    | Běžný účet | 54000        | BÚ TESTOVACÍ KLIENT S.R.O. | GBP  | 4 195,13        | 4 195,                |
| Fritocky anavody     | Běžný účet | 55003        | BÚ TESTOVACÍ KLIENT S.R.O. | CHF  | 4 657,82        | 4657,                 |
|                      | Běžný účet | 57009        | BÚ TESTOVACÍ KLIENT S.R.O. | PLN  | 26 654.76       | 26 654.               |

Přes toto primární menu se Uživatel dostane na tzv. **sekundární menu** – tj. detailnější volby vybraného produktu nebo služby. Přístup k jednotlivým položkám sekundárního menu se Uživateli zobrazí na základě jeho přístupových oprávnění.

Detaily týkající se využívání jednotlivých Produktů a Služeb přístupných prostřednictvím Internetbankingu naleznete v samostatných částech Uživatelské příručky.

#### V. Nastavení

Ve volbě Nastavení zjistíte informace o sobě jako o Uživateli a o Autorizačních oprávněních, která Klient udělil jednotlivým Uživatelům.

| S Účty                | Informace o uživateli                     |                  |
|-----------------------|-------------------------------------------|------------------|
| Historie transakcí    |                                           |                  |
| Výpisy                | Jméno:                                    | PANKRÁC          |
| Platební příkazy      | Příjmení:                                 | ÚTERNÍ           |
| Oznámení              | Adresa klienta:                           | V CELNICI 1031/4 |
|                       |                                           | 110 00 PRAHA 1   |
| Nomunikace s bankou   | E-mail:                                   |                  |
| 🔽 Nastavení           | L-man.                                    |                  |
| Informace o uživateli | PiOD11:                                   |                  |
|                       | Telefonní číslo:                          |                  |
| Změna hesla           | Fax:                                      |                  |
| Nastavení SMS kódů    | Metoda ověřování identity při přihlášení: | SMS kód          |
| Udělená Autorizační   | Metoda ověřování aktivních operací:       | SMS kód          |
| oprávnění             | Verze aplikace:                           | 1.24.6.0         |

#### A. Informace o Uživateli

Ve volbě Informace o Uživateli zjistíte údaje, které o Vás eviduje Banka, včetně metody přihlašování a Autorizace příkazů a žádostí pro Banku.

| Účty                  | Informace o uživateli                     |                  |
|-----------------------|-------------------------------------------|------------------|
| Historie transakcí    |                                           |                  |
| Výpisy                | Jméno:                                    | PANKRÁC          |
| > Platební příkazy    | Příjmení:                                 | ÚTERNÍ           |
| S Oznámení            | Adresa klienta:                           | V CELNICI 1031/4 |
| Komunikace s bankou   |                                           | 110 00 PRAHA 1   |
| -<br>Nastavení        | E-mail:                                   |                  |
| Informace o uživateli | Mobil:                                    |                  |
|                       | Telefonní číslo:                          |                  |
| Zmena nesla           | Fax:                                      |                  |
| Nastavení SMS kódů    | Metoda ověřování identity při přihlášení: | SMS kód          |
| Udělená Autorizační   | Metoda ověřování aktivních operací:       | SMS kód          |
| oprávnění             | Verze aplikace:                           | 1.24.6.0         |

#### B. Udělená Autorizační oprávnění

Autorizační oprávnění jednotlivých Uživatelů jsou uvedena v příloze Smlouvy o IB. Nastavení svých Autorizačních oprávnění můžete zjistit i v IB ve volbě Udělená Autorizační oprávnění.

| Ďčty                             | Udělená Autorizační opráv              | vnění             |             |               |               |      |         |
|----------------------------------|----------------------------------------|-------------------|-------------|---------------|---------------|------|---------|
| Historie transakcí               |                                        |                   |             |               |               |      |         |
| Výpisy                           | Popis Autorizačního oprávnění          | Transakční limit  | Denní limit | Týdenní limit | Měsíční limit | Měna | Status  |
| Platební příkazy                 | Sobotní_Čtvrteční_společně bez omezení | 99999999999999999 | nestanoven  | nestanoven    | nestanoven    | CZK  | Aktivní |
| Oznámení                         | Sobotní_samostatně do 100 000 CZK/trn. | 100000            | nestanoven  | nestanoven    | nestanoven    | CZK  | Aktivní |
| S Komunikace s bankou            |                                        |                   |             |               |               |      |         |
| 😒 Nastavení                      |                                        |                   |             |               |               |      |         |
| Informace o uživateli            |                                        |                   |             |               |               |      |         |
| Registrace certifikátu           |                                        |                   |             |               |               |      |         |
| Udělená Autorizační<br>oprávnění |                                        |                   |             |               |               |      |         |
| Příručky a návody                |                                        |                   |             |               |               |      |         |

#### C. Uživatel využívající SMS kód

Uživatel využívající přihlášení do IB a Autorizaci prostřednictvím SMS kódu ve volbě **Nastavení** má dále možnost změnit Přístupové heslo do IB (tato volba je popsána v <u>kapitole III., bodě B.</u>) a v **Nastavení SMS kódů** zobrazit číslo mobilního telefonu pro zasílání SMS kódů a datum a přesný čas odeslání posledního SMS kódu.

| > Účty                            | Detail nastavení SMS kódu          |                     |
|-----------------------------------|------------------------------------|---------------------|
| Historie transakcí                |                                    |                     |
| Výpisy                            | Číslo telefonu pro SMS kód:        | 1                   |
| 🔉 Platební příkazy                | Datum posledního zaslání SMS kódu: | 17.05.2012 15:39:50 |
| Oznámení                          |                                    |                     |
| Komunikace s bankou               |                                    |                     |
| 😒 Nastavení                       |                                    |                     |
| Informace o uživateli             |                                    |                     |
| Změna hesla<br>Nastavení SMS kódů |                                    |                     |

#### D. Uživatel využívající Certifikát

Uživatel využívající přihlášení do IB a Autorizaci prostřednictvím Certifikátu ve volbě **Nastavení** má dále možnost zjistit platnost aktuálně zaregistrovaného Certifikátu a příp. zaregistrovat si Certifikát nový – postup registrace nového Certifikátu je uveden v kapitole III., bodě A.

| S Účty                           |                                                                                                    |
|----------------------------------|----------------------------------------------------------------------------------------------------|
| Historie transakcí               | Aktuaine je v systemu zaregistrovan certinkat pro autorizaci s platnosti do: 06.05.2013(platnost vyprsi za 523 dnu). |
| Výpisy                           | Registrace certifikátu pro autorizaci                                                                                |
| 🔊 Platební příkazy               | 5                                                                                                    |
| Oznámení                         |                                                                                                    |
| > Komunikace s bankou            | PIN:                                                                                                    |
| 😒 Nastavení                      | Název certifikátu: Nahrát certifikát                                                                                 |
| Informace o uživateli            | Cesta k certifikátu: pkcs11://dkck201/Zofie 07 03 2012/MTMzMTA0NDAzNDYxNA==                                          |
| Registrace certifikátu           |                                                                                                    |
| Udělená Autorizační<br>oprávnění |                                                                                                    |
| Příručky a návody                | Uložit                                                                                                    |

#### VI. Autorizace příkazů a žádostí pro Banku

#### A. Autorizace prostřednictvím SMS kódu

Pro Autorizaci prostřednictvím SMS kódu se po zadání příkazu nebo žádosti pro Banku zobrazí rekapitulace zadaného příkazu nebo zadané žádosti a pole pro zadání SMS kódu – klikněte na tlačítko Vygenerovat SMS kód.

| SMS kód: | Vygenerovat SMS kód |
|----------|---------------------|
|          | Zpět Autorizovat    |

Obdržíte SMS zprávu s rekapitulací zadaného příkazu nebo žádosti a SMS kódem. SMS kód zadejte do pole SMS kód a klikněte na tlačítko Autorizovat.

| SMS kód: | 12345678 Vygenerovat SMS kód |
|----------|------------------------------|
|          | Zpět Autorizovat             |

Z bezpečnostních důvodů je platnost SMS kódu časově omezena na 5 minut, proto jej musíte zadat okamžitě poté, co jej obdržíte. Pokud SMS kód nezadáte včas, IB zobrazí informaci o vypršení platnosti SMS kódu. V tomto případě klikněte znovu na tlačítko Vygenerovat SMS kód.

| 0 | SMS kód - Platnost SMS kódu vypršela. Pro zaslání nového SMS kódu stiskněte tlačítko Vygenerovat SMS kód. |
|---|----------------------------------------------------------------------------------------------------|
|   | SMS kód: Vygenerovat SMS kód                                                                              |
|   |                                                                                                    |
|   | Zpět Autorizovat                                                                                          |

Poté obdržíte SMS zprávu s novým SMS kódem, který zadáte na následující obrazovce do pole SMS kód a zadáni potvrďte tlačítkem Autorizovat.

#### B. Autorizace prostřednictvím Elektronického podpisu

Pro Autorizaci prostřednictvím Elektronického podpisu se po zadání příkazu nebo žádosti pro Banku zobrazí rekapitulace zadaného příkazu nebo zadané žádosti, údaj o Certifikátu a pole pro zadání **PIN** – zadejte PIN a klikněte na tlačítko **Autorizovat**.

| Certifikát: Laura 05 2012<br>PIN:       |  |
|-----------------------------------------|--|
| Zpět Informace o Autorizaci Autorizovat |  |

#### C. Autorizace Vícenásobná nebo Víceúrovňová

Jestliže je pro Autorizaci příkazu nebo žádosti pro Banku nutné provedení Autorizace více Uživateli (např. jeden Uživatel může samostatně Autorizovat příkazy do 100.000,00 Kč a příkazy nad tuto částku musí "spoluautorizovat" jiný Uživatel), status takového příkazu nebo žádosti je FORSIG nebo PARTSIG a u příslušného příkazu nebo žádosti pro Banku se zobrazí tato ikona:

| Datum splatnosti | Číslo účtu plátce | Číslo účtu příjemce | Kód banky | Částka        | Status  | Číslo platby 🔺 | Akce    |
|------------------|-------------------|---------------------|-----------|---------------|---------|----------------|---------|
| 17.05.2012       | 50026             | 30009               | 6000      | 26 000,00 CZK | PARTSIG | 301.7.396546.1 | à 🕽 🕗 🗴 |

Další Uživatel klikne na tuto ikonu a provede Autorizaci podle způsobu, který má dohodnutý ve Smlouvě o IB – Autorizaci prostřednictvím SMS kódu provede shodně jako v bodě <u>A.</u>, Autorizaci prostřednictvím Elektronického podpisu provede shodně jako v bodě <u>B.</u>

Po dokončení Autorizace posledním Uživatelem se tlačítkem Zpět můžete vrátit na úvodní obrazovku volby. Tlačítkem Informace o Autorizaci si zobrazíte průběh Autorizace.

| Účet klienta: | 000000 '30009  |
|---------------|----------------|
| Číslo platby: | 301.7.396756.1 |
| Částka:       | 1 536,00 CZK   |
| Status        | PASSED         |

Z detailu Informace o Autorizaci se tlačítkem Zpět vrátíte na předchozí obrazovku.

| Informace o autorizaci |            |                   |  |  |  |  |  |
|------------------------|------------|-------------------|--|--|--|--|--|
| Průběh Autorizace      |            |                   |  |  |  |  |  |
| Datum a čas            | Autorizace | Uživatel          |  |  |  |  |  |
| 06.06.2012, 19:48:22   |            | BONIFÁC ČTVRTEČNÍ |  |  |  |  |  |
| 07.06.2012, 17:58:10   |            | PANKRÁC ÚTERNÍ    |  |  |  |  |  |
|                        |            |                   |  |  |  |  |  |
|                        | Zpět       | )                 |  |  |  |  |  |

#### VII. Nápověda v Internetbankingu

Nápověda k jednotlivým funkčnostem je přístupná přímo v IB, a to:

- v levém menu ve volbě Příručky a návody obsahuje kompletní nápovědu pro IB; nebo
- v odkazu Nápověda v pravé horní části obrazovky zobrazí část nápovědy týkající se konkrétního příkazu nebo žádosti (např. pokud jste ve volbě Tuzemské příkazy jednorázové, zobrazí se nápověda pouze pro tuzemské jednorázové příkazy).

| Účty                              | Přehled zaú           | Přehled zaúčtovaných transakcí |                                                 |          |                       |                   |  |  |
|-----------------------------------|-----------------------|--------------------------------|-------------------------------------------------|----------|-----------------------|-------------------|--|--|
| 😒 Historie transakcí              |                       | ,                              |                                                 |          |                       | - Naporeda        |  |  |
| Přehled zaúčtovaných<br>transakcí |                       |                                |                                                 |          | Fittr                 | Smazat fittr Tisk |  |  |
| Dnešní obraty                     |                       |                                |                                                 |          |                       |                   |  |  |
| Blokace z karetních               | Datum od: 30.04.2009  |                                |                                                 |          |                       |                   |  |  |
| transakcí                         | Datum do:             |                                | 30.05.2009                                      |          |                       |                   |  |  |
| 🔊 Výpisy                          |                       | 1                              | ¥                                               |          |                       | Ψ.                |  |  |
| 🕟 Platební příkazy                | Datum zadání 🔺        | Učet klienta<br>Tup účtu       | Cislo účtu protistrany<br>Kód banku protistrany | VS<br>VS | Informace o transakci | Cástka            |  |  |
| Platební karty                    | Datum splatnosti      | Typ acta                       | Název účtu protistrany                          | 55       |                       | Typ transakce     |  |  |
| Oznámení                          |                       | Žádné záznamy                  |                                                 |          |                       |                   |  |  |
| Komunikace s bankou               |                       |                                |                                                 |          | _                     |                   |  |  |
| Nastavení                         | Export XML Export CSV |                                |                                                 |          |                       |                   |  |  |
| Příručky a návody                 |                       |                                |                                                 |          |                       |                   |  |  |